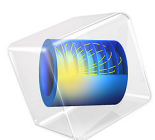

# Lithium-lon Battery with Single-lon Conducting Solid Electrolyte

# Introduction

In solid-state lithium-ion batteries the electrolyte is a solid-state ionic conductor. The absence of a liquid electrolyte — and hence the lack of need for a liquid container and separator — implies a larger freedom of design. Additionally, solid electrolytes offer certain advantages such as no electrolyte leakage and improved thermal stability. The risk of the formation lithium metal dendrites, short-circuiting the battery cell, is also reduced when using a solid electrolyte.

Single-ion conducting electrolytes are typically synthesized by the immobilization of the counter-ion within an inorganic particle or a polymer backbone. These single-ion conductors have a transport number close to 1 and with negligible concentration gradients with regards to the charge carrying ions.

This tutorial models a lithium-ion battery with a single-ion conducting solid electrolyte. The geometry is in one-dimension and the model is isothermal. The behavior at various discharge currents and solid electrolyte conductivities is analyzed. Additionally, a lithium-ion battery with a binary liquid electrolyte is simulated and its performance is compared to the solid state battery.

## Model Definition

The model is set up for a graphite/LCO battery with a solid electrolyte. The electrode materials are available from the Battery Material Library and mainly default settings are selected. The conductivity of the solid electrolyte is set using a user-defined parameter.

The model is set up using the Lithium-Ion Battery, Single-Ion Conductor interface. This adds a Lithium-ion Battery interface with the charge balance model set to Single-Ion Conductor, that is typically applicable to solid electrolytes. In a single-ion conducting electrolyte it is assumed that only one ion is allowed to move, whereas the counter-ion is fixed. The assumption of electroneutrality and a constant concentration of the immobilized ions results in a constant concentration for the mobile lithium ions in the electrolyte. The Single-Ion Conductor charge balance model, thereby, solves for the electrolyte potential by assuming that all charge in the electrolyte phase is carried by the positive lithium ions only, so that the concentration of lithium ions in the electrolyte can be assumed to be constant. The electrolyte concentration is hence not solved for as a dependent variable.

The interface, with the single-ion conductor charge balance model, accounts for the following:

- charge transport in the electrode and electrolyte using Ohm's Law,
- material transport within the spherical particles that form the electrodes using Fick's Law, and
- Butler-Volmer electrode kinetics using experimentally measured discharge curves for the equilibrium potential.

This tutorial, as defined in the Modeling Instructions section below, consists of two parts. The first part simulates the discharge of a lithium-ion battery with a solid electrolyte, using the Single-Ion Conductor charge balance model, for a range of discharge currents and electrolyte conductivities. In the second part of the model, a lithium-ion battery with a binary liquid electrolyte is simulated and its performance is compared to that of the solid state battery for different discharge currents. Note that the model file available in Application Libraries contains the first part only.

The second part of the tutorial includes a binary liquid electrolyte, 1M LiPF<sub>6</sub> in 3:7 EC:EMC (available from the Battery Material Library). In this case, the Binary 1:1 Liquid Electrolyte charge balance model is used along with concentration dependent electrolyte conductivity. Note that the Binary 1:1 Liquid Electrolyte charge balance model additionally accounts for material transport in the electrolyte (that is, electrolyte concentration is solved for as a dependent variable), allowing for the introduction of the effects of concentration on ionic conductivity and concentration overpotential.

#### STUDY SETTINGS

Time Dependent with Initialization study is used in this model. This solves for the current distribution initialization study step followed by the time dependent study step. A stop condition is used in the time dependent study step to stop the solver when the cell voltage reaches 2.7 V. The Initial Cell Charge Distribution feature, that balances the capacity of the negative electrode to that of the positive, is used to set the initial cell state-of-charge and battery capacity.

The study corresponding to the first part of the tutorial (solid electrolyte battery) sets up an Auxiliary sweep over discharge C-rates (1C, 2C, and 4C) and solid electrolyte conductivities (0.02 S/m, 0.05 S/m, 0.5 S/m, and 1 S/m). The study corresponding to the second part of the tutorial (binary liquid electrolyte battery) sets up an Auxiliary sweep over discharge C-rates only.

# Results and Discussion

Figure 1 and Figure 2 show the cell voltage profiles at electrolyte conductivity of 0.02 S/ m and 1 S/m, respectively. The battery performance is better at higher values of electrolyte conductivity. This is as expected, since the internal losses in the battery increase as the conductivity of the solid electrolyte is lowered.

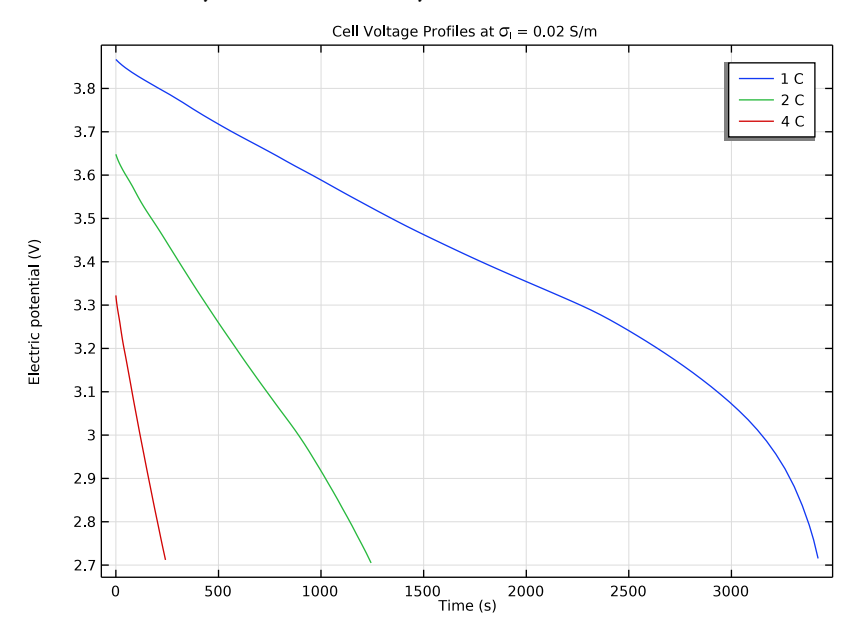

Figure 1: Cell voltage profiles at electrolyte conductivity of 0.02 S/m.

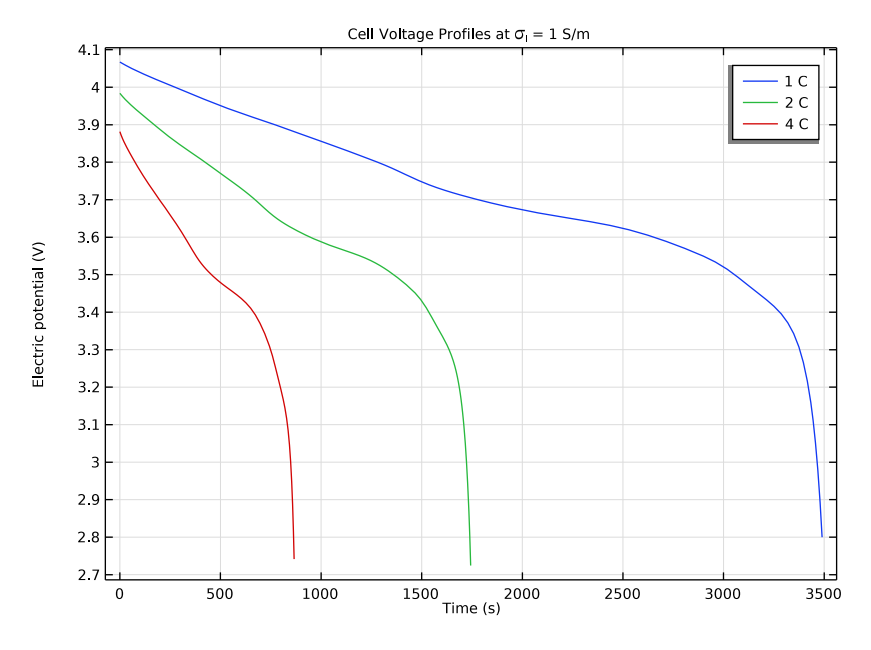

Figure 2: Cell voltage profiles at electrolyte conductivity of 1 S/m.

Figure 3 and Figure 4 show the 1C discharge voltage profiles for different values of electrolyte conductivity ranging from 0.02 S/m to 1 S/m. The 4C discharge profiles (Figure 4) clearly indicate decreased battery performance for lower values of electrolyte conductivity.

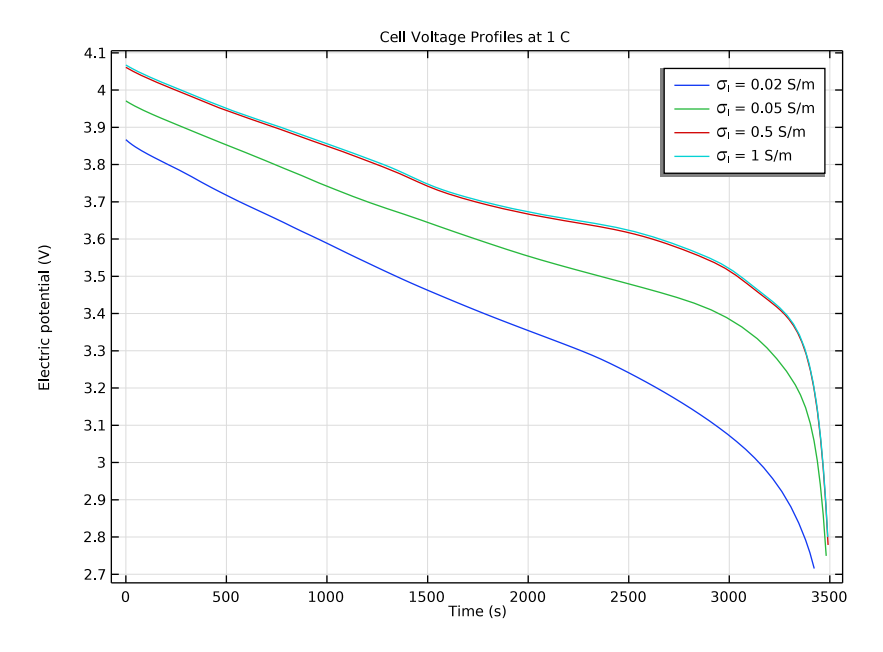

Figure 3: Cell voltage profiles at 1C for different values of electrolyte conductivity.

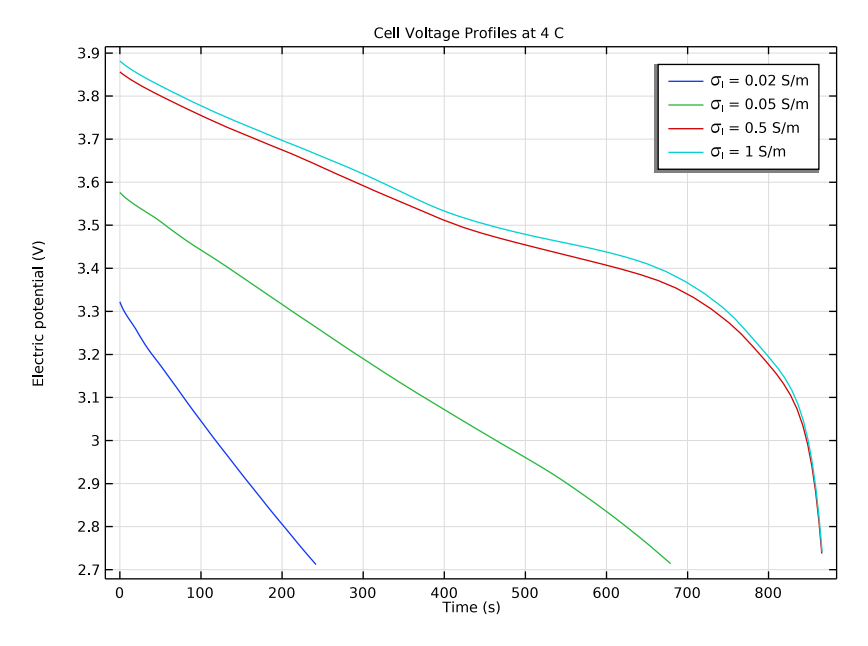

Figure 4: Cell voltage profiles at 4C for different values of electrolyte conductivity.

Figure 5 and Figure 6 show the electrolyte potential drop across the cell at discharge rate of 1C, for two different values of electrolyte conductivity. The voltage drop in the electrolyte is higher for lower values of electrolyte conductivity, as seen in Figure 5.

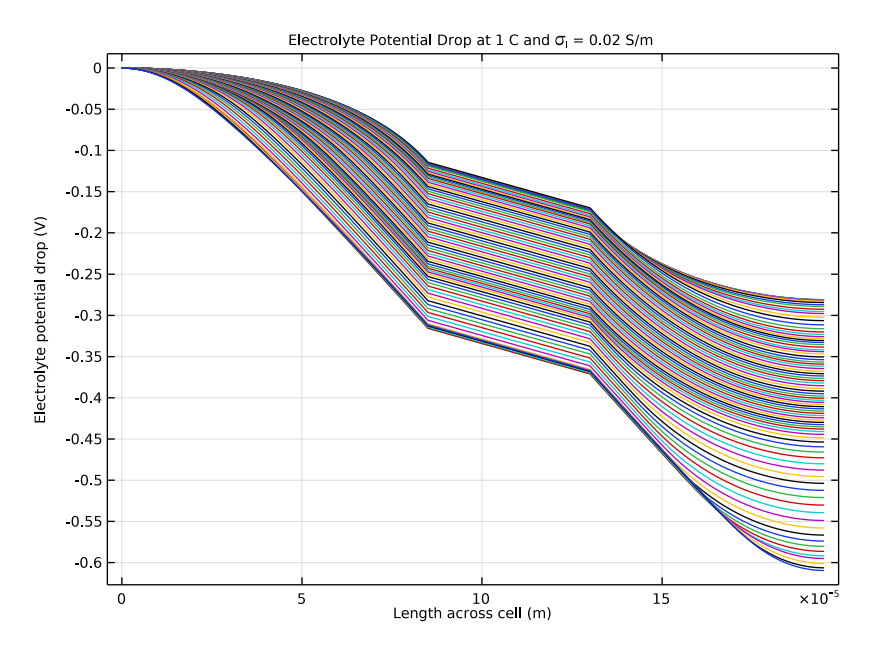

Figure 5: Electrolyte potential drop at 1C and electrolyte conductivity of 0.02 S/m.

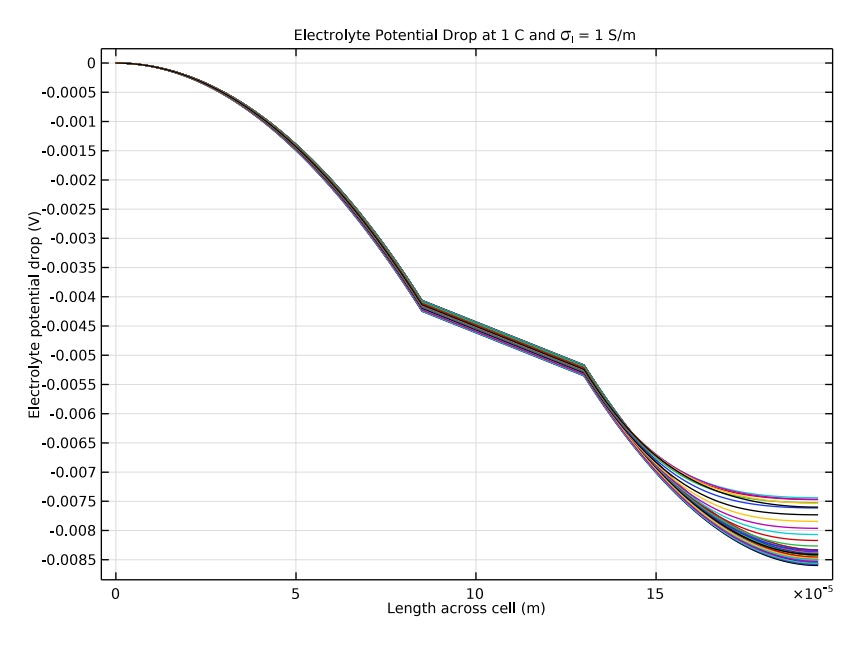

Figure 6: Electrolyte potential drop at 1C and electrolyte conductivity of 1 S/m.

Figure 7 shows a comparison of the cell voltage profiles for a battery with a solid electrolyte to that containing a binary liquid electrolyte. The electrolyte conductivity in the case of the solid electrolyte battery (modeled using the Single-Ion Conductor charge balance model) is considered to be 1 S/m. On the other hand, concentration dependent electrolyte conductivity is considered for the liquid electrolyte (1M LiPF<sub>6</sub> in 3:7 EC:EMC) used in the binary liquid electrolyte battery (modeled using the Binary 1:1 Liquid Electrolyte charge balance model). Since the conductivity of the binary liquid electrolyte at initial electrolyte concentration of 1M is nearly 1 S/m, the initial voltage at each discharge rate would be identical for both the solid and liquid electrolyte cases. The cell profiles would begin to differ at later discharge times, as the local conductivity for the binary liquid electrolyte battery begins to change due to concentration gradients. Additionally, the concentration gradients would be higher at higher discharge rates, indicating a greater difference at higher discharge rates, as seen in Figure 7.

The comparison plot also indicates that for a battery with a binary liquid electrolyte, one can use the Single-Ion Conductor charge balance model for simulating low discharge/ charge scenarios where significant concentration gradients would not be expected. In such cases of low discharge/charge scenarios, the Single-Ion Conductor charge balance model

would provide reduced computational loads, since the electrolyte concentration is not solved for as a degree of freedom, without significant loss in accuracy (particularly useful in the case of large models).

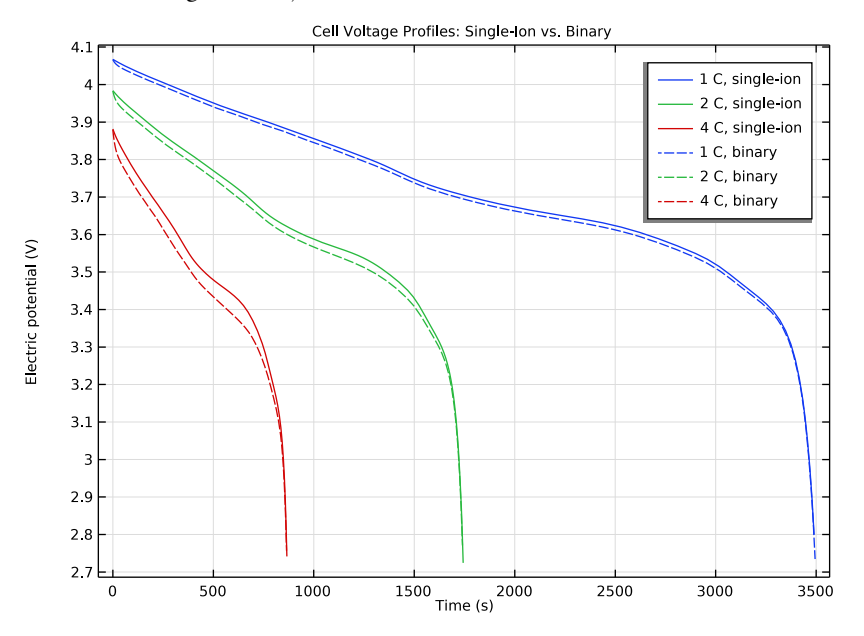

Figure 7: A comparison of the cell voltage profiles for the single-ion conductor (at electrolyte conductivity of I S/m) and binary liquid electrolyte charge balance models.

### References

1. N. Wolff, F. Roder, and U. Krewer, "Model Based Assessment of Performance of Lithium-Ion Batteries Using Single-Ion Conducting Electrolytes," *Electrochimica Acta*, vol. 284, pp. 639–646, 2018.

2. S.D. Fabre, D. Guy-Bouyssou, P. Bouillon, F. Le Cras, and C. Delacourt, "Charge/ Discharge Simulation of an All-Solid-State Thin-Film Battery Using a One-Dimensional Model," *J. Electrochemical Society*, vol. 159, pp. A104–A115, 2012.

**Application Library path:** Battery\_Design\_Module/Batteries,\_Lithium-Ion/ li\_battery\_solid\_electrolyte

# Modeling Instructions

This tutorial consists of two parts. The first part simulates the discharge of a lithium-ion battery with a solid electrolyte, by using the Single-Ion Conductor charge balance model, for a range of discharge currents and electrolyte conductivities. The second part compares the performance of a lithium-ion battery containing a solid electrolyte to that containing a binary liquid electrolyte for different discharge currents. Note that the tutorial available in Application Libraries contains the first part only.

From the File menu, choose New.

#### NEW

In the New window, click 🔗 Model Wizard.

#### MODEL WIZARD

- I In the Model Wizard window, click ID.
- 2 In the Select Physics tree, select Electrochemistry>Batteries>Lithium-Ion Battery, Single-Ion Conductor (liion).
- 3 Click Add.
- 4 Click  $\bigcirc$  Study.
- 5 In the Select Study tree, select Preset Studies for Selected Physics Interfaces> Time Dependent with Initialization.

(The **Time Dependent with Initialization study** will perform a time-dependent simulation, using a initialization study step to calculate the initial potentials in the cell.)

6 Click 🗹 Done.

#### GLOBAL DEFINITIONS

Parameters 1

Load the parameters for this model from a text file.

- I In the Model Builder window, under Global Definitions click Parameters I.
- 2 In the Settings window for Parameters, locate the Parameters section.
- 3 Click **b** Load from File.
- **4** Browse to the model's Application Libraries folder and double-click the file li\_battery\_solid\_electrolyte\_parameters.txt.

#### GEOMETRY I

The geometry contains three domains. Create the geometry by specifying the lengths of the domains.

Interval I (i1)

- I In the Model Builder window, under Component I (comp1) right-click Geometry I and choose Interval.
- 2 In the Settings window for Interval, locate the Interval section.
- 3 From the Specify list, choose Interval lengths.
- **4** In the table, enter the following settings:

| Lengths (m)   |  |  |
|---------------|--|--|
| L_neg         |  |  |
| L_electrolyte |  |  |
| L_pos         |  |  |
|               |  |  |

5 Click 틤 Build Selected.

#### ADD MATERIAL

The negative and positive electrode properties are specified using material properties (corresponding materials imported from the Battery Material Library), whereas the solid electrolyte properties are specified using user-defined parameters. The model has a graphite negative electrode and a LCO positive electrode.

- I In the Home toolbar, click 🙀 Add Material to open the Add Material window.
- 2 Go to the Add Material window.
- 3 In the tree, select Battery>Electrodes>Graphite, LixC6 MCMB (Negative, Li-ion Battery).
- 4 Click Add to Component in the window toolbar.
- 5 In the tree, select Battery>Electrodes>LCO, LiCoO2 (Positive, Li-ion Battery).
- 6 Click Add to Component in the window toolbar.
- 7 In the Home toolbar, click 🙀 Add Material to close the Add Material window.

#### MATERIALS

Graphite, LixC6 MCMB (Negative, Li-ion Battery) (mat1)

- I In the Model Builder window, under Component I (compl)>Materials click Graphite, LixC6 MCMB (Negative, Li-ion Battery) (matl).
- 2 In the Settings window for Material, locate the Geometric Entity Selection section.

# 3 Click Clear Selection.

4 Select Domain 1 only.

LCO, LiCoO2 (Positive, Li-ion Battery) (mat2)

- I In the Model Builder window, click LCO, LiCoO2 (Positive, Li-ion Battery) (mat2).
- **2** Select Domain 3 only.

#### DEFINITIONS

Load the variables for this model from a text file.

Variables 1

- I In the Home toolbar, click a = Variables and choose Local Variables.
- 2 In the Settings window for Variables, locate the Variables section.
- 3 Click **b** Load from File.
- 4 Browse to the model's Application Libraries folder and double-click the file li\_battery\_solid\_electrolyte\_variables.txt.

#### Integration 1 (intop1)

Define boundary integration variables in order to access the cell voltage at the end terminals during computation and postprocessing.

- I In the Definitions toolbar, click A Nonlocal Couplings and choose Integration.
- 2 In the Settings window for Integration, type PositiveCC in the Operator name text field.
- **3** Locate the **Source Selection** section. From the **Geometric entity level** list, choose **Boundary**.
- **4** Select Boundary 4 only.

#### Integration 2 (PositiveCC2)

- I Right-click Integration I (PositiveCC) and choose Duplicate.
- 2 In the Settings window for Integration, type NegativeCC in the Operator name text field.
- 3 Locate the Source Selection section. Click 🚺 Clear Selection.
- 4 Select Boundary 1 only.

#### LITHIUM-ION BATTERY (LIION)

Set up the physics in the model. Also, use the **Initial Cell Charge Distribution** node in order to balance the capacity of the negative electrode to that of the positive.

#### Electrolyte I

- I In the Model Builder window, under Component I (compl)>Lithium-Ion Battery (liion) click Electrolyte I.
- 2 In the Settings window for Electrolyte, locate the Electrolyte Properties section.
- **3** From the  $\sigma_l$  list, choose **User defined**. In the associated text field, type sigmal.

#### Porous Electrode 1

- I In the Physics toolbar, click Domains and choose Porous Electrode.
- **2** Select Domain 1 only.
- 3 In the Settings window for Porous Electrode, locate the Electrolyte Properties section.
- **4** From the  $\sigma_l$  list, choose **User defined**. In the associated text field, type sigmal.
- **5** Locate the **Porous Matrix Properties** section. In the  $\varepsilon_s$  text field, type liion.epss\_neg.

The liion.epss\_neg variable is calculated automatically by the **Initial Cell Charge Distribution** node that will be added later.

#### Particle Intercalation 1

- I In the Model Builder window, click Particle Intercalation I.
- **2** In the **Settings** window for **Particle Intercalation**, locate the **Particle Transport Properties** section.
- **3** In the  $r_p$  text field, type rp.

#### Porous Electrode Reaction I

- I In the Model Builder window, click Porous Electrode Reaction I.
- **2** In the **Settings** window for **Porous Electrode Reaction**, locate the **Electrode Kinetics** section.
- **3** In the  $i_{0,ref}(T)$  text field, type iOref\_neg.

#### Porous Electrode 2

- I In the Physics toolbar, click Domains and choose Porous Electrode.
- **2** Select Domain 3 only.
- 3 In the Settings window for Porous Electrode, locate the Electrolyte Properties section.
- **4** From the  $\sigma_l$  list, choose **User defined**. In the associated text field, type sigmal.
- 5 Locate the Porous Matrix Properties section. In the  $\varepsilon_s$  text field, type epss\_pos.

#### Particle Intercalation 1

I In the Model Builder window, click Particle Intercalation I.

- **2** In the Settings window for Particle Intercalation, locate the Particle Transport Properties section.
- **3** In the  $r_{\rm p}$  text field, type rp.

#### Porous Electrode Reaction I

- I In the Model Builder window, click Porous Electrode Reaction I.
- **2** In the **Settings** window for **Porous Electrode Reaction**, locate the **Electrode Kinetics** section.
- **3** In the  $i_{0,ref}(T)$  text field, type iOref\_pos.

#### Initial Cell Charge Distribution 1

- I In the Physics toolbar, click 🖗 Global and choose Initial Cell Charge Distribution.
- 2 In the Settings window for Initial Cell Charge Distribution, locate the Battery Cell Parameters section.
- 3 From the Initial battery cell setting list, choose Initial cell state-of-charge.
- **4** In the  $SOC_{cell,0}$  text field, type 1.
- **5** In the  $Q_{\text{cell},0}$  text field, type Qcell.
- 6 Locate the Battery Cell Electrode Balancing section. In the  $f_{\text{cycl,loss}}$  text field, type 0.

#### Negative Electrode Selection 1

Select which model domains that represent the negative and positive electrode, respectively.

- I In the Model Builder window, expand the Initial Cell Charge Distribution I node, then click Negative Electrode Selection I.
- **2** Select Domain 1 only.

#### Positive Electrode Selection I

- I In the Model Builder window, click Positive Electrode Selection I.
- 2 Select Domain 3 only.

#### Electric Ground 1

Finish by setting the boundary conditions. Ground is set as reference at the leftmost boundary, the negative electrode current collector. A current is applied at the rightmost boundary, the positive electrode current collector. Note that 1C current is available from the **Initial Cell Charge Distribution** node.

- I In the Physics toolbar, click Boundaries and choose Electric Ground.
- **2** Select Boundary 1 only.

#### Electrode Current I

- I In the Physics toolbar, click Boundaries and choose Electrode Current.
- **2** Select Boundary 4 only.
- 3 In the Settings window for Electrode Current, locate the Electrode Current section.
- **4** In the *I*<sub>s.total</sub> text field, type **I**\_app.
- **5** In the  $\phi_{s,bnd,init}$  text field, type 4[V].

#### STUDY I

Modify the **Time Dependent with Initialization study**, to perform an Auxiliary sweep over discharge C-rates and solid electrolyte conductivities.

Step 2: Time Dependent

- I In the Model Builder window, under Study I click Step 2: Time Dependent.
- 2 In the Settings window for Time Dependent, locate the Study Settings section.
- **3** In the **Output times** text field, type 0 4000.
- 4 Click to expand the **Study Extensions** section. Select the **Auxiliary sweep** check box.
- 5 From the Sweep type list, choose All combinations.
- 6 Click + Add.
- 7 In the table, enter the following settings:

| Parameter name            | Parameter value list | Parameter unit |
|---------------------------|----------------------|----------------|
| C_rate (C-rate parameter) | 124                  |                |

8 Click + Add.

9 In the table, enter the following settings:

| Parameter name                    | Parameter value list | Parameter unit |
|-----------------------------------|----------------------|----------------|
| sigmal (Electrolyte conductivity) | 0.02 0.05 0.5 1      | S/m            |

Solution 1 (soll)

I In the Study toolbar, click **Show Default Solver**.

Store the actual steps taken by the solver to make sure to capture any sudden steep voltage changes.

- 2 In the Model Builder window, expand the Solution I (soll) node, then click Time-Dependent Solver I.
- 3 In the Settings window for Time-Dependent Solver, locate the General section.

- **4** From the **Times to store** list, choose **Steps taken by solver**.
- 5 Right-click Study I>Solver Configurations>Solution I (soll)>Time-Dependent Solver I and choose Stop Condition.
- 6 In the Settings window for Stop Condition, locate the Stop Expressions section.
- 7 Click + Add.
- 8 In the table, enter the following settings:

| Stop expression                                 | Stop if    | Active | Description          |
|-------------------------------------------------|------------|--------|----------------------|
| <pre>comp1.PositiveCC(comp1.phis) &lt;2.7</pre> | True (>=1) |        | Stop<br>expression 1 |

9 Locate the Output at Stop section. From the Add solution list, choose Step before stop.

**IO** Clear the **Add warning** check box.

II In the Model Builder window, click Study I.

12 In the Settings window for Study, locate the Study Settings section.

**I3** Clear the **Generate default plots** check box.

**I4** In the **Study** toolbar, click **= Compute**.

#### RESULTS

Reproduce the plots in the model documentation, starting with the cell voltage profiles at electrolyte conductivity of 0.02 S/m (Figure 1).

Cell Voltage: sigmal = 0.02 S/m

- I In the Home toolbar, click 🚛 Add Plot Group and choose ID Plot Group.
- 2 In the Settings window for ID Plot Group, type Cell Voltage: sigmal = 0.02 S/m in the Label text field.
- 3 Locate the Data section. From the Parameter selection (sigmal) list, choose First.

#### Point Graph 1

- I Right-click Cell Voltage: sigmal = 0.02 S/m and choose Point Graph.
- 2 Select Boundary 4 only.
- 3 In the Settings window for Point Graph, click Replace Expression in the upper-right corner of the y-Axis Data section. From the menu, choose Component I (compl)> Lithium-Ion Battery>phis Electric potential V.
- 4 Click to expand the Legends section. Select the Show legends check box.
- 5 From the Legends list, choose Evaluated.

6 In the Legend text field, type eval(C\_rate) C.

Cell Voltage: sigmal = 0.02 S/m

- I In the Model Builder window, click Cell Voltage: signal = 0.02 S/m.
- 2 In the Settings window for ID Plot Group, click to expand the Title section.
- 3 From the Title type list, choose Manual.
- 4 In the Title text area, type Cell Voltage Profiles at \sigma<sub>l</sub> = 0.02 S/m.
- 5 In the Cell Voltage: sigmal = 0.02 S/m toolbar, click 💿 Plot.

Now, duplicate the previous figure to create a plot of the cell voltage profiles at electrolyte conductivity of 1S/m (Figure 2).

Cell Voltage: sigmal = 1 S/m

- I Right-click Cell Voltage: sigmal = 0.02 S/m and choose Duplicate.
- 2 In the Settings window for ID Plot Group, type Cell Voltage: sigmal = 1 S/m in the Label text field.
- 3 Locate the Data section. From the Parameter selection (sigmal) list, choose Last.
- 4 Locate the Title section. In the Title text area, type Cell Voltage Profiles at \sigma<sub>l</sub> = 1 S/m.
- 5 In the Cell Voltage: signal = I S/m toolbar, click 🗿 Plot.

#### Cell Voltage: I C

Next, create cell voltage profiles plots at 1 C (Figure 3) and 4 C (Figure 4), respectively, for different value of electrolyte conductivity.

- I In the Home toolbar, click 🚛 Add Plot Group and choose ID Plot Group.
- 2 In the Settings window for ID Plot Group, type Cell Voltage: 1 C in the Label text field.
- 3 Locate the Data section. From the Parameter selection (C\_rate) list, choose First.

#### Point Graph 1

- I Right-click Cell Voltage: I C and choose Point Graph.
- **2** Select Boundary 4 only.
- 3 In the Settings window for Point Graph, click Replace Expression in the upper-right corner of the y-Axis Data section. From the menu, choose Component I (compl)> Lithium-Ion Battery>phis Electric potential V.
- 4 Locate the Legends section. Select the Show legends check box.

- 5 From the Legends list, choose Evaluated.
- 6 In the Legend text field, type \sigma<sub>1</sub> = eval(sigmal) S/m.

#### Cell Voltage: I C

- I In the Model Builder window, click Cell Voltage: I C.
- 2 In the Settings window for ID Plot Group, locate the Title section.
- **3** From the **Title type** list, choose **Manual**.
- 4 In the Title text area, type Cell Voltage Profiles at 1 C.
- 5 In the Cell Voltage: I C toolbar, click 💿 Plot.

#### Cell Voltage: 4 C

- I Right-click Cell Voltage: I C and choose Duplicate.
- 2 In the Settings window for ID Plot Group, type Cell Voltage: 4 C in the Label text field.
- 3 Locate the Data section. From the Parameter selection (C\_rate) list, choose Last.
- 4 Locate the Title section. In the Title text area, type Cell Voltage Profiles at 4 C.
- 5 In the Cell Voltage: 4 C toolbar, click 💿 Plot.

Electrolyte Potential Drop: I C and sigmal = 0.02 S/m

Next, create plots depicting the electrolyte potential drop at 1C, for two values of electrolyte conductivity. Figure 5 and Figure 6 correspond, respectively, to electrolyte conductivity values of 0.02S/m and 1S/m.

- I In the Home toolbar, click 📠 Add Plot Group and choose ID Plot Group.
- 2 In the Settings window for ID Plot Group, type Electrolyte Potential Drop: 1 C and sigmal = 0.02 S/m in the Label text field.
- 3 Locate the Data section. From the Parameter selection (C\_rate) list, choose First.
- 4 From the Parameter selection (sigmal) list, choose First.

#### Line Graph 1

- I Right-click Electrolyte Potential Drop: I C and sigmal = 0.02 S/m and choose Line Graph.
- 2 In the Settings window for Line Graph, locate the Selection section.
- **3** From the Selection list, choose All domains.
- 4 Locate the y-Axis Data section. In the Expression text field, type phil-NegativeCC(phil).

Electrolyte Potential Drop: I C and sigmal = 0.02 S/m

I In the Model Builder window, click Electrolyte Potential Drop: I C and sigmal = 0.02 S/m.

- 2 In the Settings window for ID Plot Group, locate the Title section.
- **3** From the **Title type** list, choose **Manual**.
- 4 In the Title text area, type Electrolyte Potential Drop at 1 C and \sigma<sub> l</sub> = 0.02 S/m.
- 5 Locate the Plot Settings section.
- 6 Select the x-axis label check box. In the associated text field, type Length across cell (m).
- 7 Select the y-axis label check box. In the associated text field, type Electrolyte potential drop (V).
- 8 In the Electrolyte Potential Drop: I C and sigmal = 0.02 S/m toolbar, click 💿 Plot.

Electrolyte Potential Drop: I C and sigmal = I S/m

- I Right-click Electrolyte Potential Drop: I C and signal = 0.02 S/m and choose Duplicate.
- 2 In the Settings window for ID Plot Group, type Electrolyte Potential Drop: 1 C and sigmal = 1 S/m in the Label text field.
- 3 Locate the Data section. From the Parameter selection (sigmal) list, choose Last.
- 4 Locate the Title section. In the Title text area, type Electrolyte Potential Drop at 1 C and \sigma<sub>l</sub> = 1 S/m.
- 5 In the Electrolyte Potential Drop: | C and sigmal = | S/m toolbar, click 🗿 Plot.

#### MATERIALS

The first part of the tutorial is now complete. In the second part, the performance of a lithium-ion battery containing a solid electrolyte is compared to that containing a binary liquid electrolyte. Now let us proceed to modify the model setup for a binary liquid electrolyte. Start by adding an electrolyte material and subsequently modifying the physics settings.

#### ADD MATERIAL

- I In the Home toolbar, click 🙀 Add Material to open the Add Material window.
- 2 Go to the Add Material window.
- 3 In the tree, select Battery>Electrolytes>LiPF6 in 3:7 EC:EMC (Liquid, Li-ion Battery).
- 4 Click Add to Component in the window toolbar.
- 5 In the Home toolbar, click 🙀 Add Material to close the Add Material window.

#### MATERIALS

LiPF6 in 3:7 EC:EMC (Liquid, Li-ion Battery) (mat3) Select Domain 2 only.

#### LITHIUM-ION BATTERY (LIION)

- I In the Model Builder window, under Component I (comp1) click Lithium-Ion Battery (liion).
- 2 In the Settings window for Lithium-Ion Battery, locate the Charge Balance Model section.
- 3 From the list, choose Binary 1:1 liquid electrolyte.

#### Electrolyte I

- I In the Model Builder window, under Component I (compl)>Lithium-Ion Battery (liion) click Electrolyte I.
- 2 In the Settings window for Electrolyte, locate the Electrolyte Properties section.
- **3** From the  $\sigma_1$  list, choose **From material**.

#### Porous Electrode 1

- I In the Model Builder window, click Porous Electrode I.
- 2 In the Settings window for Porous Electrode, locate the Electrolyte Properties section.
- 3 From the Electrolyte material list, choose LiPF6 in 3:7 EC:EMC (Liquid, Liion Battery) (mat3).
- **4** From the  $\sigma_1$  list, choose **From material**.

#### Porous Electrode 2

- I In the Model Builder window, click Porous Electrode 2.
- 2 In the Settings window for Porous Electrode, locate the Electrolyte Properties section.
- 3 From the Electrolyte material list, choose LiPF6 in 3:7 EC:EMC (Liquid, Liion Battery) (mat3).
- **4** From the  $\sigma_1$  list, choose **From material**.

#### ADD STUDY

Add a **Time Dependent with Initialization study** as before, to perform an Auxiliary sweep over discharge C-rates.

- I In the Home toolbar, click  $\sim\sim$  Add Study to open the Add Study window.
- 2 Go to the Add Study window.

- 3 Find the Studies subsection. In the Select Study tree, select Preset Studies for Selected Physics Interfaces>Time Dependent with Initialization.
- 4 Click Add Study in the window toolbar.
- 5 In the Home toolbar, click 2 Add Study to close the Add Study window.

#### STUDY 2

Step 2: Time Dependent

- I In the Model Builder window, under Study 2 click Step 2: Time Dependent.
- 2 In the Settings window for Time Dependent, locate the Study Settings section.
- 3 In the **Output times** text field, type 0 4000.
- 4 Locate the Study Extensions section. Select the Auxiliary sweep check box.
- 5 Click + Add.
- 6 In the table, enter the following settings:

| Parameter name            | Parameter value list | Parameter unit |
|---------------------------|----------------------|----------------|
| C_rate (C-rate parameter) | 124                  |                |

Solution 3 (sol3)

- I In the Study toolbar, click **The Show Default Solver**.
- 2 In the Model Builder window, expand the Solution 3 (sol3) node, then click Time-Dependent Solver I.
- 3 In the Settings window for Time-Dependent Solver, locate the General section.
- 4 From the Times to store list, choose Steps taken by solver.
- 5 In the Model Builder window, expand the Study 2>Solver Configurations> Solution 3 (sol3)>Time-Dependent Solver 1 node.
- 6 Right-click Study 2>Solver Configurations>Solution 3 (sol3)>Time-Dependent Solver I and choose Stop Condition.
- 7 In the Settings window for Stop Condition, locate the Stop Expressions section.
- 8 Click + Add.
- 9 In the table, enter the following settings:

| Stop expression                                 | Stop if    | Active | Description          |
|-------------------------------------------------|------------|--------|----------------------|
| <pre>comp1.PositiveCC(comp1.phis) &lt;2.7</pre> | True (>=I) |        | Stop<br>expression 1 |

10 Locate the Output at Stop section. From the Add solution list, choose Step before stop.

- II Clear the Add warning check box.
- **12** In the **Model Builder** window, click **Study 2**.
- 13 In the Settings window for Study, locate the Study Settings section.
- **I4** Clear the **Generate default plots** check box.
- **I5** In the **Study** toolbar, click **= Compute**.

#### RESULTS

Cell Voltage: Single-Ion vs. Binary

Finally, create a plot that compares the cell voltage profiles for the single-ion conductor (at electrolyte conductivity of 1S/m) and binary liquid electrolyte charge balance models (Figure 7).

- I In the Home toolbar, click 🚛 Add Plot Group and choose ID Plot Group.
- 2 In the Settings window for ID Plot Group, type Cell Voltage: Single-Ion vs. Binary in the Label text field.
- 3 Locate the Data section. From the Dataset list, choose None.

Point Graph 1

- I Right-click Cell Voltage: Single-Ion vs. Binary and choose Point Graph.
- 2 In the Settings window for Point Graph, locate the Data section.
- 3 From the Dataset list, choose Study I/Solution I (soll).
- 4 From the Parameter selection (sigmal) list, choose Last.
- **5** Select Boundary 4 only.
- 6 Click Replace Expression in the upper-right corner of the y-Axis Data section. From the menu, choose Component I (compl)>Lithium-Ion Battery>phis Electric potential V.
- 7 Locate the x-Axis Data section. From the Axis source data list, choose Time.
- 8 Locate the Legends section. Select the Show legends check box.
- 9 From the Legends list, choose Evaluated.
- **IO** In the **Legend** text field, type eval(C\_rate) C, single-ion.

Point Graph 2

- I Right-click Point Graph I and choose Duplicate.
- 2 In the Settings window for Point Graph, locate the Data section.
- 3 From the Dataset list, choose Study 2/Solution 3 (sol3).

- 4 Click to expand the **Coloring and Style** section. Find the **Line style** subsection. From the **Line** list, choose **Dashed**.
- **5** From the **Color** list, choose **Cycle (reset)**.
- 6 Locate the Legends section. In the Legend text field, type eval(C\_rate) C, binary.

Cell Voltage: Single-Ion vs. Binary

- I In the Model Builder window, click Cell Voltage: Single-Ion vs. Binary.
- 2 In the Settings window for ID Plot Group, locate the Title section.
- 3 From the Title type list, choose Manual.
- 4 In the Title text area, type Cell Voltage Profiles: Single-Ion vs. Binary.
- 5 In the Cell Voltage: Single-Ion vs. Binary toolbar, click 🗿 Plot.